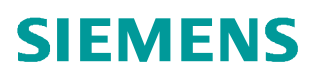

常问问题 • 06/2017

# BOP20 调试 DCP

DCP, DC-DC 变换器, 调试

http://support.industry.siemens.com/cs/cn/zh/view/109748162

Unrestricted

# 目录

| 1 | BOP20 | 3                       |    |
|---|-------|-------------------------|----|
|   | 1.1   | BOP20 简介                | .3 |
|   | 1.2   | BOP20 常用操作              | .3 |
|   | 1.2.1 | 选择驱动对象                  | .3 |
|   | 1.2.2 | 查看参数                    | .3 |
|   | 1.2.3 | 修改参数                    | .4 |
|   | 1.2.4 | 设置参数互联                  | .5 |
|   | 1.2.5 | 保存修改到 ROM 区             | .5 |
| 2 | 调试    |                         | .6 |
|   | 2.1   | 前提条件                    | .6 |
|   | 2.2   | 调试步骤                    | .6 |
|   | 2.3   | DCP 相关手册下载链接地址及推荐的系统连接图 | .8 |

# 1 BOP20

# 1.1 BOP20 简介

SINAMICS DCP 标配有 BOP20,使用 BOP20 可以方便快捷的完成 DCP 装置的基本调试。

#### BOP20 可以实现以下功能:

- 显示和修改参数
- 控制设备的启动和停止
- 故障诊断

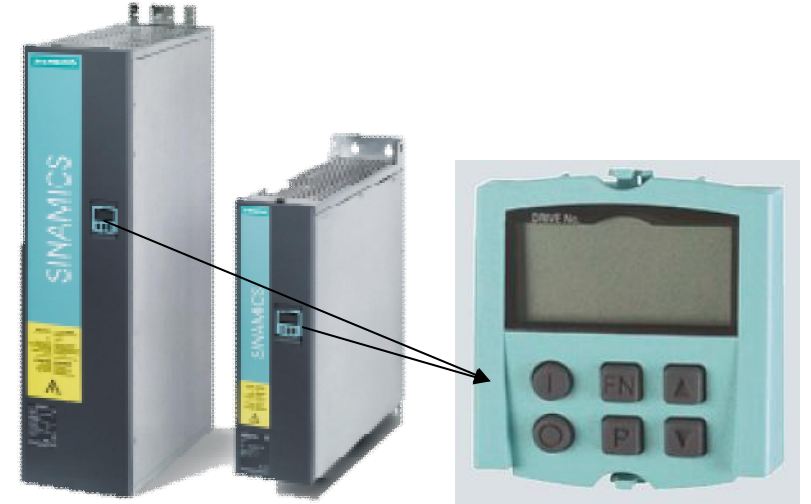

图 1-1 SINAMICS DCP 基本操作面板 BOP20

### 1.2 BOP20 常用操作

#### 1.2.1 选择驱动对象

#### 步骤: 例如选择驱动对象" 01"

- ▶ 同时按"FN键"+"向上键",此时 BOP20 左上角数字开始闪烁
- ▶ 按"向上键"或"向下键"将数值调节为"01"
- ▶ 按" P键"确认

说明: 在基本配置的 DCP 中, 控制单元 CU 的驱动对象号为"01", 功率部件 DC\_CTRL 的驱动对象号为"02"

#### 1.2.2 查看参数

#### 步骤: 例如查看 p0003 参数

▶ 查看参数手册,确认 p0003 参数属于 CU (驱动对象"01"):

Copyright © Siemens AG Copyright year All rights reserved

| p0003  | BOP access level / BOP acc_level |                          |                  |  |  |
|--------|----------------------------------|--------------------------|------------------|--|--|
| CU_DCP | Can be changed: C1, U,           | Can be changed: C1, U, T |                  |  |  |
|        | Data type: Integer16             |                          | Func. diagram: - |  |  |
|        | Min                              | Max                      | Factory setting  |  |  |
| 属于 CU  | 1   更改                           | 条件 4                     | 1                |  |  |

图 1-2 p0003 参数说明

- ▶ 按前述操作步骤,选择驱动对象"01"
- ▶ 按"向上键"或"向下键"将参数号调节到 p0003
- ▶ 按"P键"确认即可查看 p0003 当前值,出厂设置值为1
- 1.2.3 修改参数

Copyright © Siemens AG Copyright year All rights reserved

#### 步骤:例如修改 p0003=3

- ▶ 按前述操作步骤查看 p0003 参数值
- ▶ 按"FN键",面板上显示的数值开始闪烁
- ▶ 按"向上键"或"向下键"将数值调节到3
- ▶ 按" P键"确认

#### 步骤:例如修改 p0840=r53010.00

▶ 查看参数手册,确认 p0840 参数所属的驱动对象、修改权限等信息:

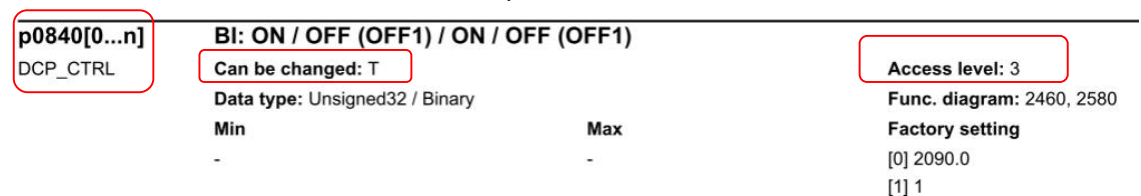

#### 图 1-3 p0840 参数说明

- ▶ 按前述操作步骤,先设置 p0003=3、p0010=0
- ▶ 按前述操作步骤,查看 p0840 参数值,显示为出厂设置"2090.00"。 面板屏幕的右上角显示为"02"
- ▶ 按"FN键",面板显示为"2900.00",屏幕的右上角会显示"L1", 指示屏幕左边还有1位数没有显示出来,内容为"02090.00"的高位数 "0"。可通过按"FN键"来移动闪烁位,将高位数显示出来。当前数 值的最右位开始闪烁
- ▶ 按"向上键"或"向下键"来调节数值,按"FN键"来调节数值的闪烁 位,再按"向上键"或"向下键"来调节数值。重复此操作数次,直至 将数值修改为"53010.00"
- ≻ 按" P键"确认修改

#### 1.2.4 设置参数互联

#### 步骤:例如设置驱动对象"02"中的故障复位,参数互联 p2103=r53010.06

▶ 查看参数手册,确认 P2103、 R53010 参数的相关信息

| p2103[0n]              | BI: 1. Acknowledge fa                      | BI: 1. Acknowledge faults / 1. Acknowledge |                                   |  |  |
|------------------------|--------------------------------------------|--------------------------------------------|-----------------------------------|--|--|
| DCP_CTRL               | Can be changed: U, T                       |                                            | Access level: 3                   |  |  |
|                        | Data type: Unsigned32 / Bir                | nary                                       | Func. diagram: 2546               |  |  |
|                        | Min                                        | Max                                        | Factory setting                   |  |  |
|                        | 0 <del></del>                              | ~                                          | 0                                 |  |  |
| r53010.015<br>DCP_CTRL | CO/BO: CUD digital in<br>Can be changed: - | Access level: 3                            |                                   |  |  |
|                        | Data type: Unsigned16                      |                                            | Func. diagram: 2050, 2060<br>2065 |  |  |
|                        | Min                                        | Max                                        | Factory setting                   |  |  |
|                        | 图 1-4                                      | p2103、r53010 参数说明                          |                                   |  |  |
|                        |                                            |                                            |                                   |  |  |

- ▶ 按前述操作,选择驱动对象"02",查看 p2103 参数值,面板显示为 "00000.0"
- ▶ 按"FN键",屏幕右上角的"00"开始闪烁,这两位数表示要连接的参数所属的驱动对象号。由于要互联的参数 r53010 属于驱动对象"02",因此按"向上键"将右上角数值调节为"02"
- ▶ 按"FN键","0000.00"的最右位开始闪烁,按"向上键"或"向下键"调节数值;再按"FN键"调节数值的闪烁位,按"向上键"或"向下键"来调节数值。重复以上操作数次,直至将数值修改为 "53010.06"。在此操作过程中,屏幕右上角也会有"R1"、"L1" 之类的提示信息,指示当前显示内容的右侧或左侧还有未显示的内容, 可通过按"FN键"来移动闪烁位,将其显示出来,与前述内容类似。
- ≽ 按" P键"确认。

注意,不要将互联的参数设置成了"r53010.60"。

#### 1.2.5 保存修改到 ROM 区

当参数有改动时,面板上会有提示信息"S"。如果需要将改动保存到装置的 ROM 区,可以按如下操作:

▶ 长按" P 键"直到屏幕开始闪烁,设备开始保存参数。当屏幕不再闪烁, 没有" S"标志后,表示保存操作完成。

Copyright © Siemens AG Copyright year All rights reserved

# 2 调试

### 2.1 前提条件

▶ 设备已安装完毕、可以上电, DCP 两侧直流电源已经连接。

#### 2.2 调试步骤

#### 恢复出厂设置:

选择驱动对象" 01"

设置 p9=30

p976=1,按" P 键"确认

如果要彻底删除用户数据,可设置

p9=30

p976=200, 按"P键"确认

参数设置完成后装置会重新启动,重启完成后 BOP20 显示"O 7.1"

#### 设置参数权限:

选择驱动对象"01" 设置 p0003=3(专家) 设置 p0004=0 (所有参数) 选择驱动对象"02" 设置 p0010=0(Ready 准备)

#### 设置安装海拔高度:

选择驱动对象"02" 设置 p55100=安装海拔高度 设定设备的安装海拔高度,当设备安装海拔高度大于2000m,需要执行电流和 电压的降容。

#### 设置控制的源:

p840 启动/停止信号源 推荐的设置: P840=r2090.0 (接收来自现场总线的第一个字的 bit 0 位) 详细信息参考 SINAMICS DCP 参数手册功能图 2460 p852 使能操作信号源 推荐的设置: P852=1 详细信息参考 SINAMICS DCP 参数手册功能图 2460

#### 设置预充电模式:

#### p55350 预充电类型

Copyright © Siemens AG Copyright year All rights reserved

- 1 side1 使用预充电电阻进行预充电, side2 泵升方式
- 2 side2 使用预充电电阻进行预充电, side1 泵升方式
- 3 两侧均 使用预充电电阻进行预充电(先充电 side1, 再充电 side2)
- 4 两侧均 使用预充电电阻进行预充电(先充电 side2, 再充电 side1)

#### p55352 预充电目标值信号源

只有当 P55352=1 或者 2 时,这个信号源才有意义 推荐的设置: P55352=r2090[2] (接收来自现场总线的第三个字) 详细信息参考 SINAMICS DCP 参数手册功能图 6835 **p55355 [0]和[1] side1 或 side2 最大的预充电持续时间** 工厂设定值: 100ms 30KW 装置: 推荐 65ms 120KW 装置: 推荐 600ms

#### **p55356 [0]**和[1] side1 或 side2 预充电接触器在直流主接触器闭合后持续的最 大时间

工厂设定值: 100ms

#### 输入欠压/过压保护数据:

#### 输入侧(side1)欠压保护

- p55130,欠压保护阈值下限
- p55131,欠压保护阈值上限

#### 输入侧(side1)过压保护

- p55132,过压保护阈值下限
- p55133,过压保护阈值上限

#### 输出侧(side2)欠压保护

- p55140,欠压保护阈值下限
- p55141,欠压保护阈值上限

#### 输出侧(side2)过压保护

- p55142,过压保护阈值下限
- p55143,过压保护阈值上限

#### 注:

欠压/过压保护功能用于保护电池和直流母线(DC link),更多详细内容请参见闭环控制章节(232页)的电压限幅

#### 电流控制设置

p55050,电流设定的信号源(默认设定值=r2050[1]) p55060,电流设定的意义 (10=电抗器电流,11=side1 电流,12=side2 电,20= 功率) p55220 [0]和[1] 正电流或负电流 电流控制器的比例增益 Kp (默认值=0.200) p55221 [0]和[1] 正电流或负电流 电流控制器的积分时间 Tn (默认值=5.000)

#### 电压控制设置:

p54105 激活电压控制信号源(默认值=0) p54100 电压设定信号源(默认值=100%) p54141 正电流限幅信号源(默认值=r52002[0]=200%) p54142 负电流限幅信号源(默认值=r52004[0]=-200%) p54125 电压控制器比例增益 Kp(默认值=2.000) p54126 电压控制积分时间 Tn (默认值=0.30ms)

#### 保存参数(copy RAM to ROM):

- ▶ 方法 1: 长按" P键" 至屏幕开始闪烁, 当面板左上角的" S" 消失, 表明参数保存成功。
- ▶ 方法 2: p0977=1 设置后自动复位到 0,当面板左上角的"S"消失, 表明参数保存成功。

至此,使用 BOP20 调试 DCP 的基本过程完成。如果需要完成更复杂的操作,可参考 DCP 操作手册。

注:

只有当保存参数步骤完成后才能执行对控制单元的断电操作,例如:在开始保存 参数后,只有当 p0977 的值变为 0 后才能执行断电操作,否则会造成设置的参 数丢失。

## 2.3 DCP 相关手册下载链接地址及推荐的系统连接图

参数手册: <u>https://support.industry.siemens.com/cs/ww/en/view/99007204</u> 操作说明: <u>https://support.industry.siemens.com/cs/ww/en/view/109480223</u>

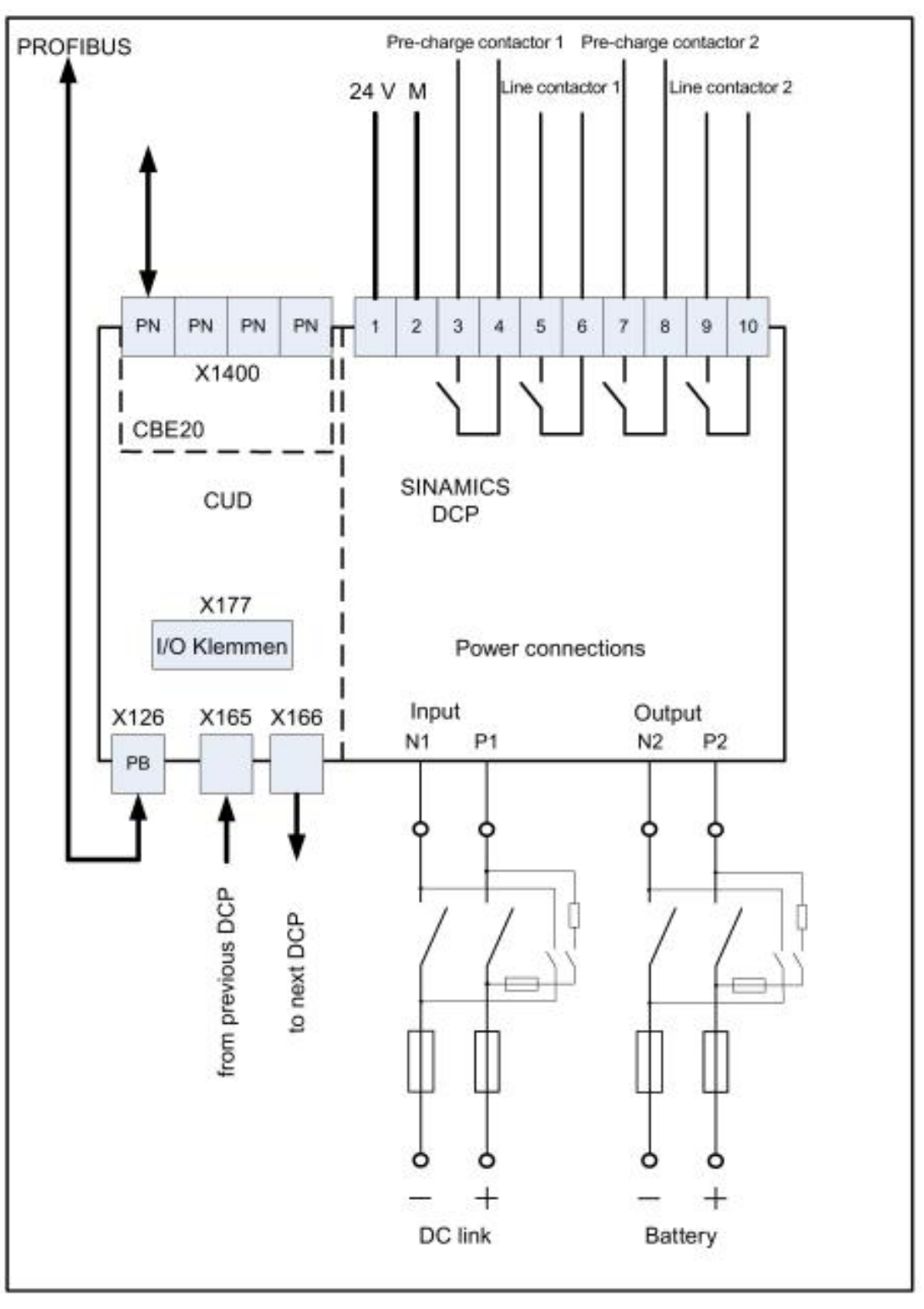

图 2-1 推荐的系统连接图